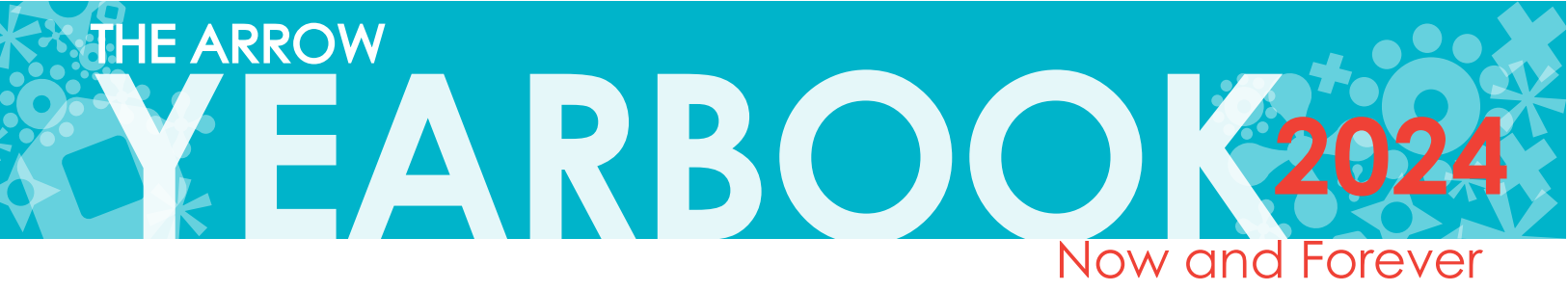

## YOUR GUIDE TO ALL THINGS YEARBOOK

Print and save this document to aide you throughout the year as you have questions WHAT IS IN THIS PACKET:

There are a lot of pages to this document, however you don't have read them all at once. Here is a guide of what is included and in what order so you can reference it as you need to.

- Page 2: How to Purchase a Yearbook, Upload Candids, and Understanding High Resolution
- Page 3: How to Create a Parent Honor
- Page 4: Parent Honors Rough Size Comparison
- Page 5: Senior Portraits Info

Page 6: Senior Portrait Checklist

## SUGGESTED APPROACH:

- CURRENT PROJECTS: Gather photos for candids and begin creating your parent honors (While you are searching, keep in mind you will need a baby picture for Project Graduation-these do not get sent to the yearbook.)
- Design your parent honor early, before all the chaos of other senior/college deadlines approach at the end of October/early November. \*\*\*(Make sure to order a yearbook if you make a parent honor)
- Upload candid images to the book: the sooner we have images, the earlier we can design and meet our deadlines. The uploading can also be done over time and not all at once. The more images we receive the better the book is!!
   \*If your child wants to be IN the book, we need your images – share your memorable moments with us. (Candids can be any photo, action shot, etc. of your child and their friends from over the past 4–7 years)

#### FALL PROJECTS:

- Purchase a yearbook (if you have not done so with your Parent Honor) Early bird special ends Nov.30th
- Review senior portrait proofs & visit the website to select the yearbook image
  (you will get information from the photography company with regard to this, they can be viewed online as well)

## IMPORTANT DATES ALL IN ONE PLACE:

#### Senior Book Code: 5786 Senior Candid Book Code: 3038233

| Senior Portrait Dates<br>Select Senior Proof<br>Approve Senior Photo & Name | June 1, 6-8, 20, July 25-27, Aug 7, 15, Sept 5-7 **Link to schedule on website & was emailed<br>By Monday October 2nd, 2023<br>TBD (outside room 198, pages will be up for students to verify the spelling of their name &<br>that the correct proof is present) |
|-----------------------------------------------------------------------------|----------------------------------------------------------------------------------------------------|
| Parent Honors                                                               | START ONLINE DESIGNS: ASAP (final deadline: Friday, Oct. 20th, 2023)                                                                                                    |
| Book Orders<br>Final BOOK purchase Day                                      | After Nov. 30th the cost increases, so take advantage of the early bird special!<br>Monday, Jan. 8, 2024 (Paypal is now integrated for purchasing & incremental payments)                                                                                        |
| Candids                                                                     | Start Uploading ASAP: Window closes Feb. 1st **first upload first in the book!                                                                                                    |

#### DIRECT ANY QUESTIONS OR CONCERNS TO:

Herff Jones Technical Support (ADS) at: 877.362.7750 or email at: techadviser@herffjones.com

Herff Jones Support(ORDERING) at: 866-287-3096 or email at: yearbookordercenter@herffjones.com

Rod Bolten Studios Senior Portrait info: (201) 445-9355 or email at: jackie.rodboltenphotography@gmail.com

During the school year to: Student staff at: ridgewoodyearbook@gmail.com OR Faculty advisor Lisa Valenti at: lvalenti@ridgewood.k12.nj.us

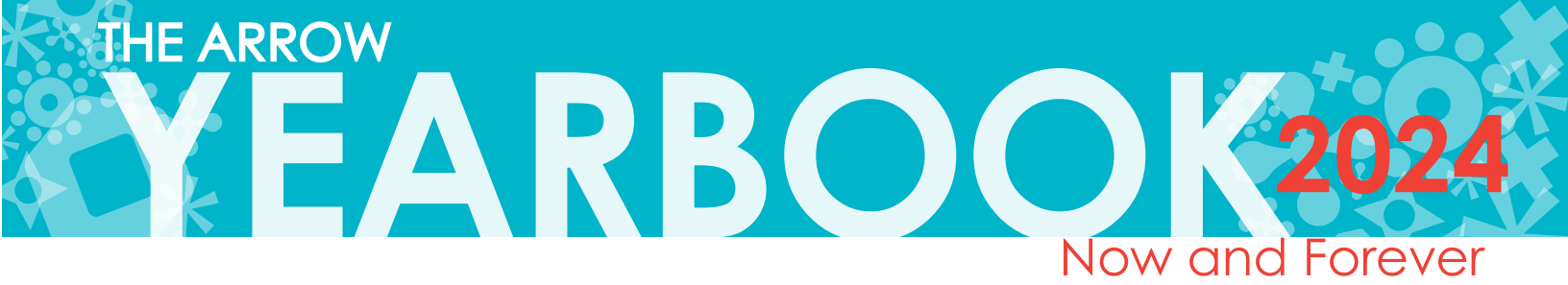

# PURCHASING A YEARBOOK & UPLOADING CANDIDS

Provide your senior with the opportunity to reflect on their RHS experience and share parting messages with friends.

## Purchasing Details:

## \*EARLY BIRD SPECIAL

BEFORE November 30thAFTER November 30th:Yearbook Only:\$95Yearbook only:\$105W/ Name Stamp:\$100W/ Name Stamp:\$110\*\*Paypal is now integrated for purchasing & incremental payments)

NAMESTAMPS: Almost all students personalize their book. It not only helps to discern who a book belongs to but also adds a personal touch!

Final Day to Purchase: Monday, January 8th, 2024

## How to Purchase Online:

Log on to www.yearbookordercenter.com

and enter order number: **5786** 

\*(To Purchase a Yearbook for students grades 9–11, the order number is: 6699)

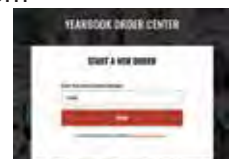

Click Buy a Yearbook (see Ex. 1 below).

- 1. Select the item for purchase (put in a quantity)
- 2. Input the name of the student you want to associate with the package. If it does not automatically come up you may manually add their information
- 3. Type what you would like for the name stamp (if you are selecting this option)
- 4. Proceed with finalizinig your order and go to checkout.
- \*\*Please make note of the purchase for your records, to ensure that you do not duplicate your purchase later!

#### For Ordering Help:

Contact Herff Jones Technical Support at: 866-287-3096 or email at yearbookordercenter@herffjones.com

Direct any questions or concerns, after January 8th to Lisa Valenti at: lvalenti@ridgewood.k12.nj.us OR the student staff at: ridgewoodyearbook@gmail.com

1. Click here to purchase \_ your yearbook.

2. Click here to check on your order!

## How to Upload Candids:

Click Upload Photos for the yearbook via eShare (see Ex. 2 below).

We want pictures of YOUR senior in the Student Life sections of the Yearbook! But we need you to submit your candid photos! They can be from this year, last year, elementary school, any time!

Go to: http://www.hjeshare.com The SENIOR school code is: **3038233** 

You will brought to this screen where you will fill in your information. After completing the

| Welcome,                            |                                                                                                    |  |
|-------------------------------------|----------------------------------------------------------------------------------------------------|--|
| Ridgewood High School               |                                                                                                    |  |
| - Charles                           | and the second second s |  |
| Number of States And                | - Annual second before an                                                                                                    |  |
|                                     |                                                                                                    |  |
| -                                   | Jackson,                                                                                                    |  |
| -                                   |                                                                                                    |  |
| I see the set of the set of the set | in and all growthers and in the local state                                                                                                    |  |

screen, accept the terms and conditions and

click the blue "Browse for Images" button at the bottom right.

From here, you can select up to 10 images at a time to upload into the book. After uploading, we ask that you PLEASE tag each photo with keywords of what's happening, who's in the picture, etc. to help the yearbook team stay organized, this will also help you to find your photos in the book, as it will be used to create an index!! (Please note that all submissions can not be guaranteed to be printed in the yearbook)

Original images are better and clearer quality than low res copies or downloads from facebook.

## **Understanding High Resolution**

High Resolution: This has to do with the quality of your image. When you use a digital camera you are allowed to set L, M, S for sizing and Superfine or Normal for quality. Each of these translates to how many little dots make up each inch of your photo. The more dots, the better the quality.

How this translates: If you take a photo with/from your smartphone: Make sure you send the one that says "ACTUAL IMAGE (1.4 MB)."

If you use a photo taken on a digital camera: Use the ORIGINAL photo from your SD card or photography organizing programs, this will result in a higher quality image compared to one downloaded from Facebook.

\*\*\*If you are finding images that register in size on your computer in KB (kilobytes) they are probably too small!\*\*\*

If you are scanning old photos: You have the option to set your resolution (dpi, or ppi) make sure that you set it to 300 or above. If you want to ENLARGE the size of that image, set the resolution significantly above 300 (maybe 500 or 600).

> 3. Do not click this button to upload the photos for your ad. You will upload your ad photos when instructed to do so during the ad creation process.

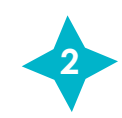

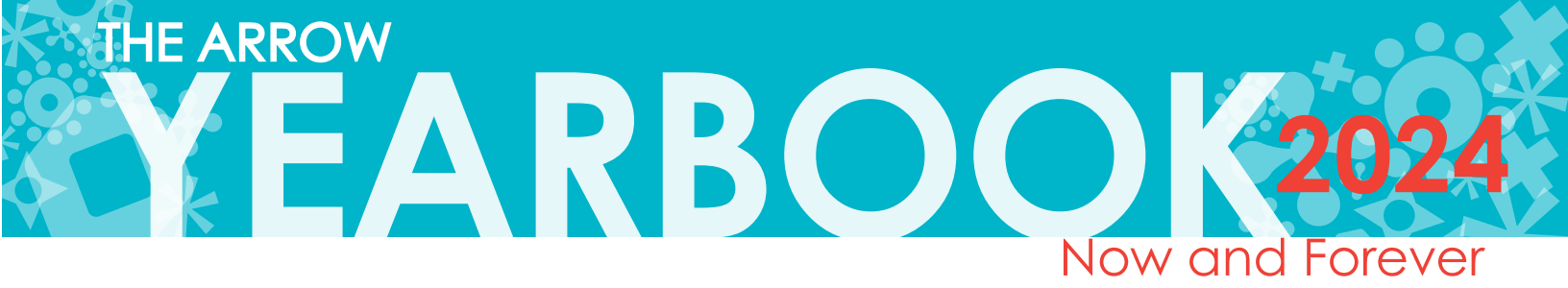

# PARENT HONORS CREATION

Congratulate your senior and express your pride and love with an ad in the 2024 yearbook!

YEARBOOK ORDER CENTER

LINET & NYW DESIGN

## Message Details:

| Color Prices: |          | Black & White Prices: |          |
|---------------|----------|-----------------------|----------|
| Full Page:    | \$330    | Full Page:            | \$275    |
| Half Page:    | \$247    | Half Page:            | \$192.50 |
| Quarter Page: | \$165    | Quarter Page:         | \$110    |
| Eighth Page:  | \$137.50 | Eighth Page:          | \$82.50  |

DUE: Friday, October 20th, 2023

Payment:

Create and pay for your ad online at: www.yearbookordercenter.com

## How to Submit Online:

Log on to www.yearbookordercenter.com and enter order number: **5786** 

Click Create a Yearbook Ad (see Ex. 1 below). Do not click "Upload Photos" for the yearbook via eShare (see Ex. 2 below).

Follow the prompts to design your ad, add it to your cart and purchase it. Your ad is not complete until you add it to your cart and complete the checkout process!

To make the ad creation process easier, click the Watch Video or Online Ad Creation Guide links. (See Ex. 3 below)

## Message Guidelines:

Create the message **exactly** as you want it to appear in the yearbook. You will have final approval before you submit your ad. We will do our best to catch any mistakes, however we can not guarantee it, therefore please review the entirety of your message before submitting it.

For any assistance please contact Herff Jones tech support.

**Sara Smith** We are so proud of all of your accomplishments. You really have turned out to be such an amazing young woman and we couldn't be happier for you. We know you have a wonderful future ahead of you and can't wait to see what you accomplish! Love, Mom, Dad, Johnny and Fluffy

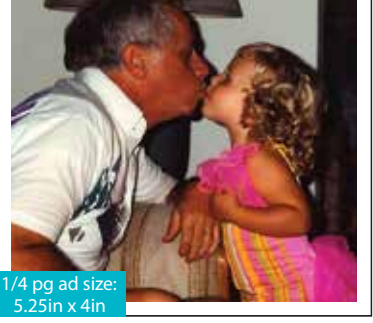

Here is a sample Ad for you shown in two different size options.

All messages combine an aspect of photography as well as a personal message.

\*\*Remember to use high resolution images that will translate into a clear and crisp image

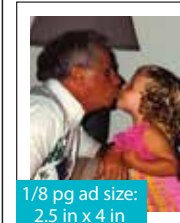

Stephanie Bloom Boo Boo, you're such an inspiration to your father and me. We are so proud of everything you've accomplished in your life next. Love you! Love, Mom & Dad

\*\*Please note, image resolution is very important when creating your message. You want to use ORIGINAL photos, or high resolution scans (over 300dpi/ppi – dots per inch). (See the blue box on page 9 for a thorough explanation)

For Tech Support while using the online ad creator, contact Herff Jones Technical Support at: 877.362.7750 or email at: techadviser@herffjones.com

Direct any questions or concerns, during the school year, to Lisa Valenti at: lvalenti@ridgewood.k12.nj.us OR the student staff at: ridgewoodyearbook@gmail.com

Senior ads are accepted on a space-available basis. When space runs out, or we reach our plant deadline, we can no longer accept ads. Submit your ad early to guarantee your space! NO ADS ACCEPTED AFTER OCTOBER 20TH!

## \*\*\*\*IF YOU PURCHASE AN AD PLEASE MAKE SURE YOU ALSO PURCHASE A YEARBOOK!!

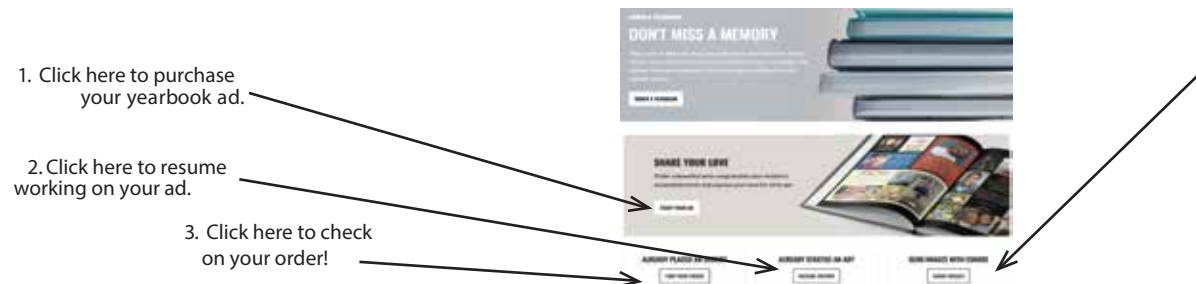

4. Do not click this button to upload the photos for your ad. You will upload your ad photos when instructed to do so during the ad creation process.

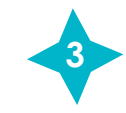

More detailed Step-by-Step Instructions are included in the following pages!

# HALF PAGE (5.25"h x 8.25"w)

|                     | BUSINESS CARD<br>(2.5"h x 4"w) |
|---------------------|--------------------------------|
| <b>QUARTER PAGE</b> | BUSINESS CARD                  |
| (5.25″h x 4″w)      | (2.5"h x 4"w)                  |

FULL PAGE (10.75"h x 8.25"w)

# **ONLINE AD CREATION**

With Online Ad Creation you can easily create a beautiful ad that expresses love for your student and your pride in his or her accomplishments.

## **GETTING STARTED**

- 1. Go to www.yearbookordercenter.com.
- 2. Enter your school's order number OR search for your school by name.
- 3. Verify that the selected school is correct and click continue.
- 4. Click Buy a Yearbook Ad.
- 5. Choose your ad size/type.
- 6. Then select Student or Business and search for your student's name. The listed name is usually your student's official given name at the school. If you can't locate your student's name, you have the option to add a name to the list.
- 7. Click Next. Then log in with your credentials or create a new account.
- 8. After you are logged in, pick an ad template from the available options.

#### CREATE

The template will open in the design area where you can create the ad. Follow the steps below to add your photos, enter your text and format your ad.

NOTE: Each school chooses the formatting options available in the ad editor. The formatting options help ensure consistency among the ads and coordination with the yearbook's design. All schools will not have the same formatting options.

#### ADD PHOTOS

- 1. Click to open the Photo tab on the left.
- 2. Click Upload at the top of the Photo panel. Browse on your device to select the photos you want to upload.
- 3. After they upload, your photos will appear in the Photo panel.
- 4. To place an image on the ad, select one of the image frames on the ad. Then click on one of the images in the Photo tab. You can also drag and drop an image on a frame.
- 5. When an image is placed, use the slider under the image to make the image larger or smaller in the frame. You can also click the + / buttons to make size adjustments.
- 6. Click and drag on the image to reposition it inside the frame.

**PRO TIP:** It is best to upload the original image rather than an image taken from social media. Typically, images taken from social media are not large enough for quality reproduction. If you see a icon like this **()** on an image, it means the image has a low resolution and may not print at the highest quality.

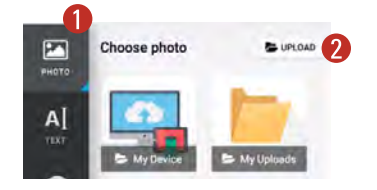

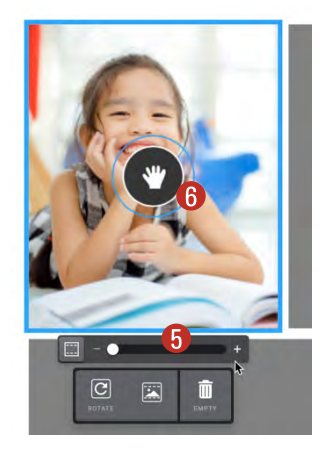

continued on next page

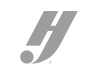

## ADD TEXT

The text formatting options are set by your school to ensure consistency with the rest of the yearbook.

- 1. Select one of the text frames, and a text entry box will appear on screen.
- 2. Type a message in the box, and the text frame on the ad will update to reflect the text you entered.
- 3. The formatting options will appear in the Text panel on the left. Adjust the text settings.

If you want to move a message further down the ad, place your cursor at the beginning of the message and press enter or return to bump it down.

#### THEME

Some schools create themes you can apply to the ad. You will see any available themes in the Theme panel on the left. A theme is a combination of fonts and colors that can be applied with one click.

- 1. Click the Theme tab on the left to view your options.
- 2. Click a theme to apply it to your ad.

#### BACKGROUND

Some schools allow for different background colors to be set. Some schools limit the background colors to ensure consistency with the yearbook.

- 1. Click the Background tab on the left to view your options.
- 2. Click a color swatch to apply it to your ad.

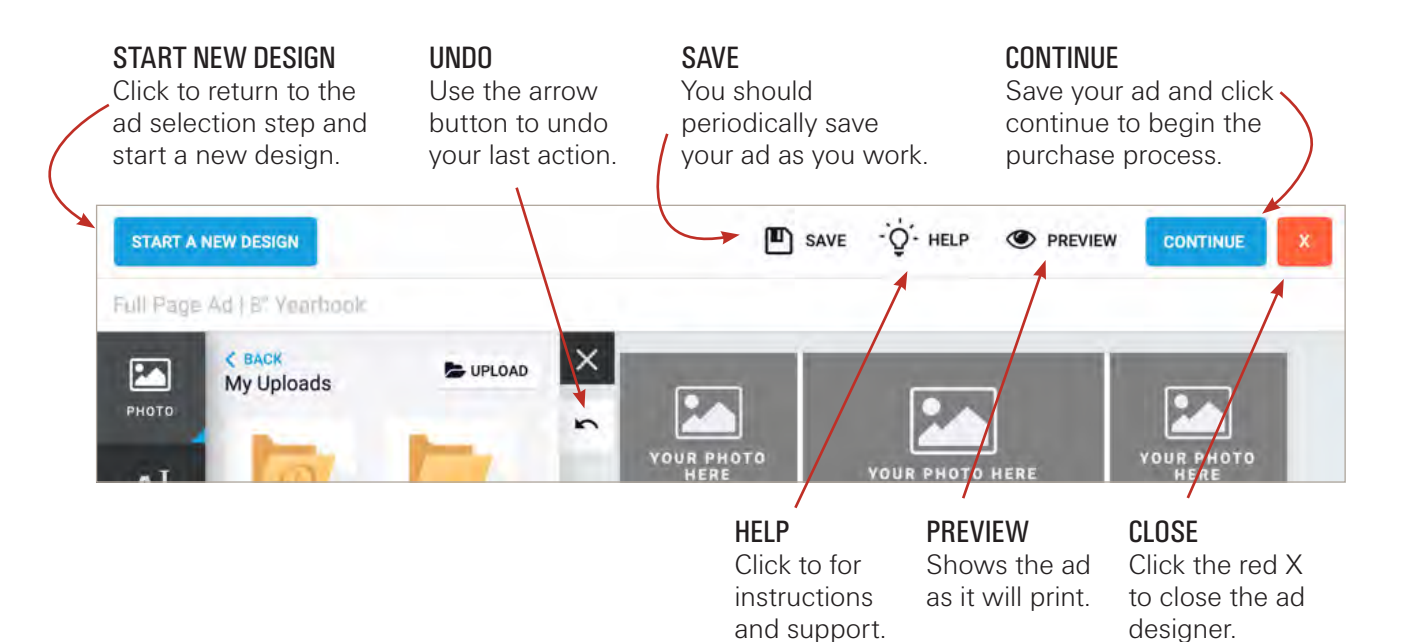

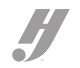

## **REVIEW AND APPROVE YOUR AD**

- 1. When you have finished the edits to your ad and are ready to purchase, save your ad and click the Continue button.
- 2. In the next step, review a proof of your ad by clicking the View Proof link.
- 3. If you are satisfied with how the ad looks, place your initials in the box to indicate your understanding of the stated terms and policies.
- 4. Then click Add to Cart and complete the checkout process.

NOTE: You must complete and purchase your ad before your school's deadline for it to be included in the yearbook.

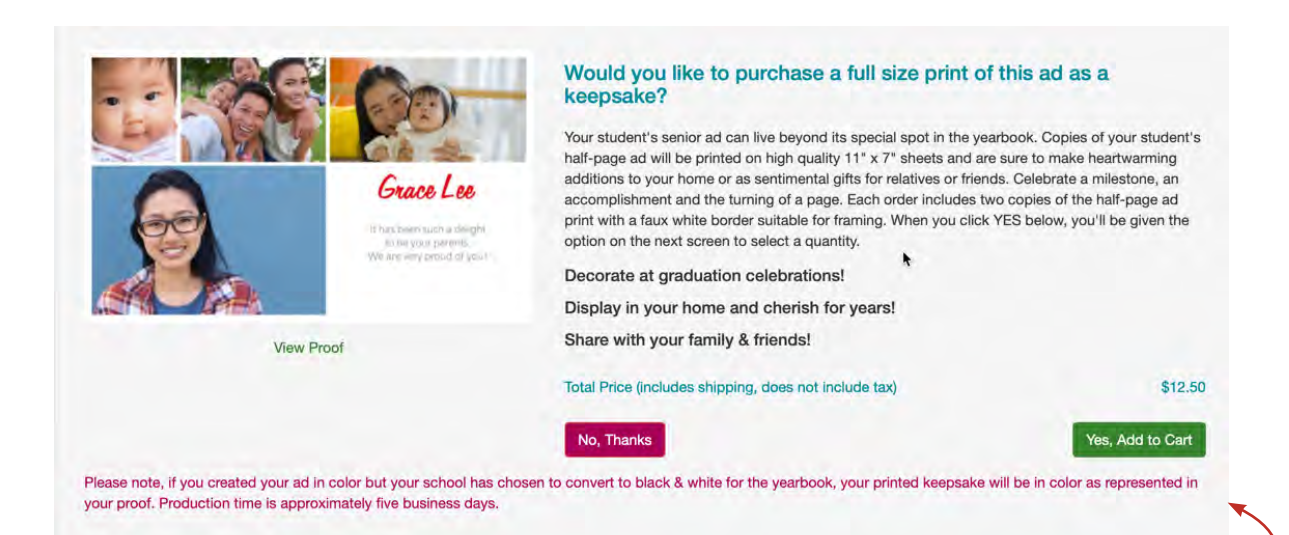

#### **GREAT GIFT IDEA!**

Order a full size print of your ad to put in your home or give to friends and family as awonderful keepsake!

Full and half-page ads are available as prints. Quarter and eighth-page ads are printed as magnets.

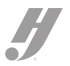